## 一、操作流程

## 1、登录页

商互通网站地址: cvp.haier.net,浏览器输入该网址后跳转如下页面: 点击 "**注册指南**"可以获取最新版本的系统注册指南!

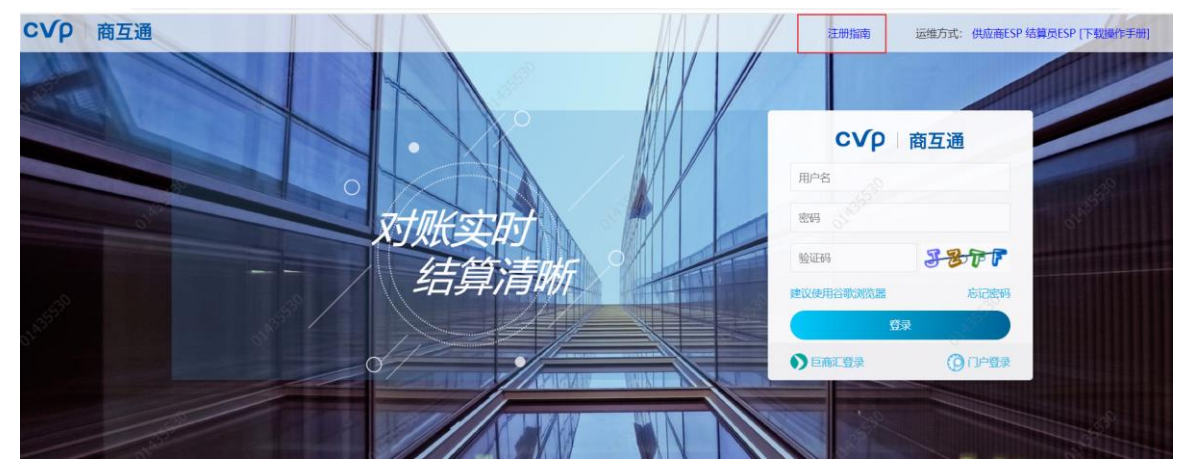

## 二、供应商注册

### 1、尝试登录

在上图页面标红的地方依次输入: 帐号、密码、验证码

**帐号:**供应商V码、

**密码**:不记得可以随意输入,如果提示帐号密码错误请点击下方"忘记密码"找回密码、 输入校验码后点击**登录**;

| H      |       |              |       |          |         |  |
|--------|-------|--------------|-------|----------|---------|--|
|        |       |              |       | c√p∣∦    | 商互通     |  |
|        |       |              | V8903 | 36       |         |  |
| 对账买    | 571   |              | 11    |          |         |  |
| 结算     | 信息    | ×<br>中名或密码错误 | 建议使用  | <u> </u> | 忘记密码    |  |
|        | 57    | 确认           |       | 登录       |         |  |
|        |       |              |       | 配査求      | (91)户登录 |  |
| 13/1/1 | X-IAN |              |       | 1990     |         |  |

### 2、提示信息

#### a) 您未注册

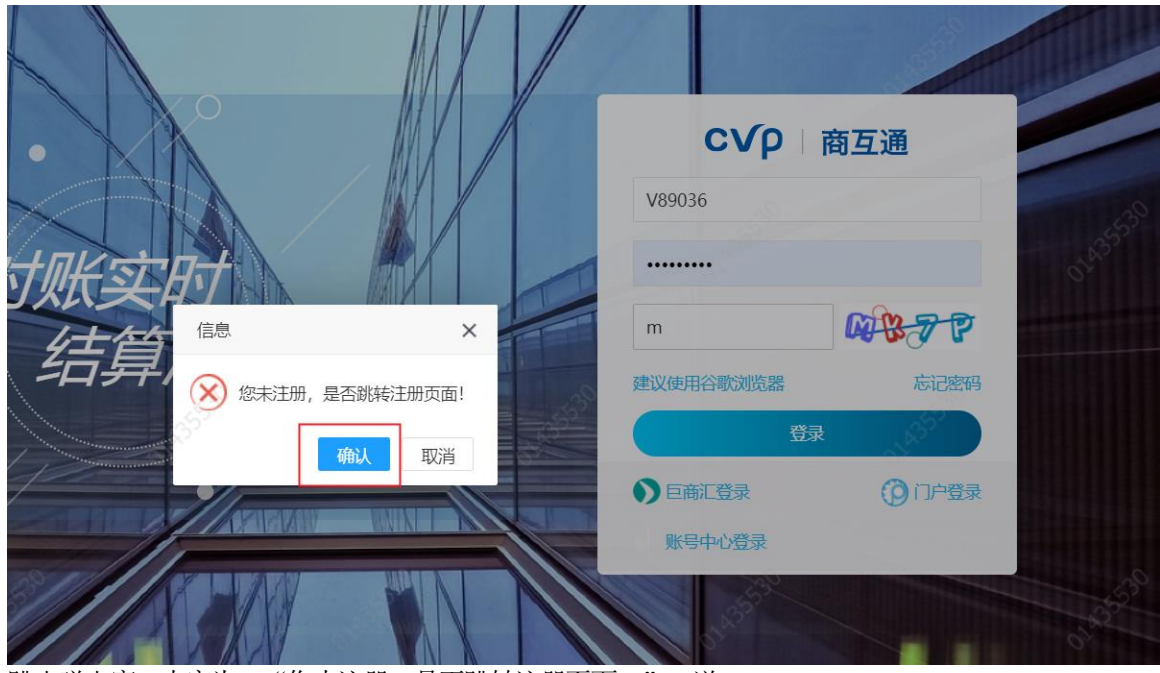

跳出弹出窗,内容为:"您未注册,是否跳转注册页面!",详 情如下图所示:

点击"是",然后系统自动跳转到注册页面,详情如下图所示:

| 公司名称:  | 青岛大志美德电气有限公司 | *  |
|--------|--------------|----|
| 登录账号:  | V89036       | *  |
| 设置密码:  | L ARSO       | *  |
| 确认密码:  |              | )* |
| 邮箱:    |              | ]  |
| 手机号:   |              | )* |
| 手机验证码: | * 获取验证码      |    |
|        | 注册           |    |

输入您想设置的密码,并重复确认;

输入邮箱, (邮箱非必填)

输入手机号(该手机号用于找回该账号密码使用),点击获取验证码,查看手机验证码并输入后点击注册即可;

**注册失败**:一般分为两种常见情况:一种是手机验证码错误,请重新获取验证码并重新注册; 另 一种是手机号已被注册其他账号(商互通接入海尔集团用户中心,海尔用户中心一个手机号只 能注册一个用户名,这个用户名不一定是V码,可能是之前注册其他系统用这个手机号注册了 其他用户名),请更换手机号重新注册;

**注册成功**:弹出窗提示注册成功。注册成功后需要分配权限,点击登录页右上角供应商esp进入提交信息,有运维工程师接单为您分配系统角色。

#### b)没有用户角色信息

登录页面提示: "未查询到用户角色信息,请联系商互通分配角色"如下图所示:

| 注册指南                      |  |
|---------------------------|--|
| 账号                        |  |
| 密码 ••••••                 |  |
| dssp de OZ                |  |
| ✓ 记住密码 忘记密码               |  |
| 未查询到用户角色信息,请联系商互通分配角<br>色 |  |
| 登录                        |  |

点击登录页右上角供应商esp进入提交信息,有运维工程师接单为您分配系统角色。 提交的信息里应该包含

登录帐号、与海尔合作的业务模式、与海尔合作的公司

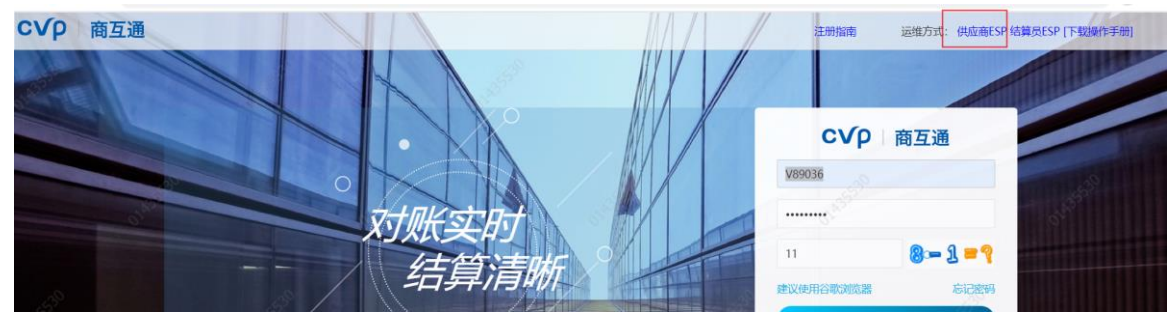

#### c) 帐号密码错误

登录页面提示: "用户名或密码错误!" 如下图所示:

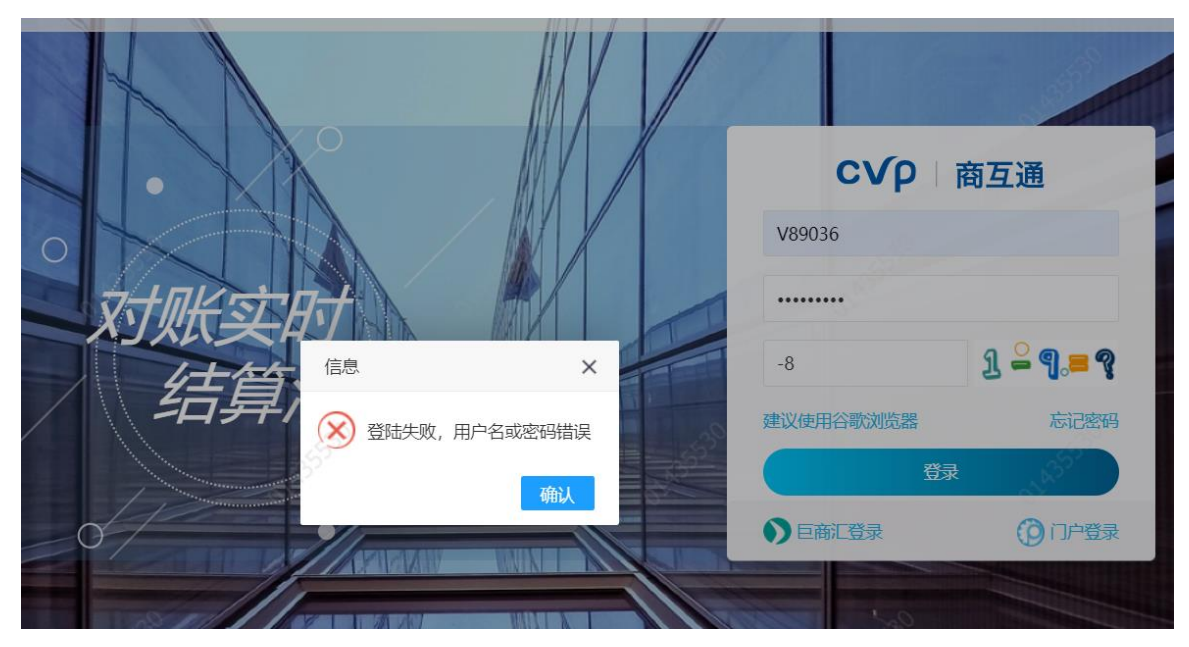

请更换密码尝试,想不起来密码可以点击"忘记密码",找回密码!

## 三、海尔内部员工注册

## 1、尝试登录

在上图页面标红的地方依次输入:帐号、密码、验证码 帐号:海尔内部员工号、 密码: portal 密码、 输入校验码后点击**登录**;

### 2、提示信息

# a)没有用户角色信息

登录页面提示: "未查询到用户角色信息,请联系商互通分配角色"如下图所示:

| 注册指南                      |  |
|---------------------------|--|
| 账号                        |  |
| 密码 ●●●●●●●●               |  |
| dssp a e OZ               |  |
| ✓ 记住密码 忘记密码               |  |
| 未查询到用户角色信息,请联系商互通分配角<br>色 |  |
| 登 录                       |  |

请从登录页点击结算员ESP进入提交问题,商互通运维会给您发送模 板沟通权限问题。

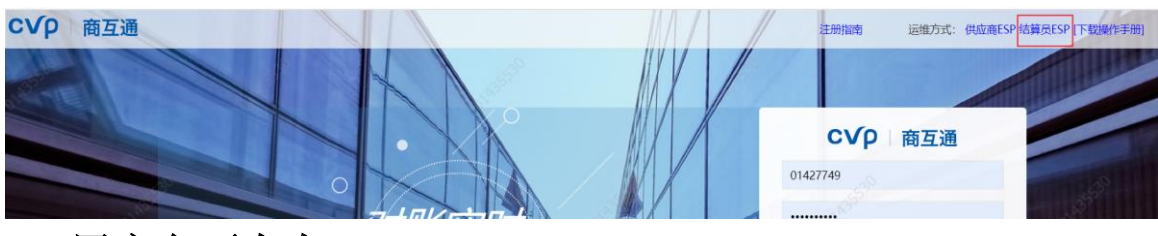

b) 用户名不存在

|                      | с√р⊣і          | 商互通      |
|----------------------|----------------|----------|
|                      | 01427749       |          |
| 对账实时                 |                |          |
| 佳首 <sup>德</sup> ×    | 15             | 3 25 = 9 |
| シロテナノ ※ 登陆失败, 用户名不存在 | <br>建议使用谷歌浏览器  | 忘记密码     |
| 确认                   | 東管             |          |
|                      | ●巨商汇登录         | ⑦ 门户登录   |
|                      | <u>乐登</u> 心中岂溃 |          |

登录 <u>http://cvp.haier.net/userRegistryNew</u>注册,如果不是物流和 网点的业务,下图中所属业务和所属中心可以随便选一个。

| 所属业务: | 水圈 |                                                                                                    | *   |
|-------|----|----------------------------------------------------------------------------------------------------|-----|
| 员工号:  |    | 20                                                                                                    | *   |
| 姓名:   |    | ATT AND AND AND AND AND AND AND AND AND AND                                                                                                    | *   |
| 邮箱:   |    |                                                                                                    | *   |
| 手机号:  |    |                                                                                                    | *   |
| 所属中心: | 5  | and the second second sec | Q * |
| 签名:   |    | 會取消 口之之 四次 四次 四次 四次 四次 四次 四次 四次 四次 四次 四次 四次 四次                                                                                                    |     |
|       |    | 注册                                                                                                    |     |
|       |    |                                                                                                    |     |

## c) 帐号密码错误

登录页面提示: "密码错误,请用门户系统(http://portal.haier.net),密码登录。" 如下图所示:

| 建议使用谷歌浏览器          |
|--------------------|
|                    |
|                    |
| ZX9G               |
| 忘记密码               |
| ;<br>m) 密码登录.<br>录 |
|                    |

请更换密码尝试,想不起来密码可以登录 portal 登录页找回密码!